## How To Navigate the City Council's Website Scribe

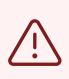

This guide was made by Logan Wells/KYMN News

i

Northfield City Council agendas are typically posted the Wednesday before the meeting. Below, you can find the steps to view the agenda and other meeting documents and watch the meeting.

1 Navigate to <u>https://www.northfieldmn.gov/</u>

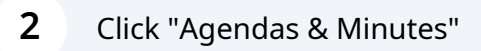

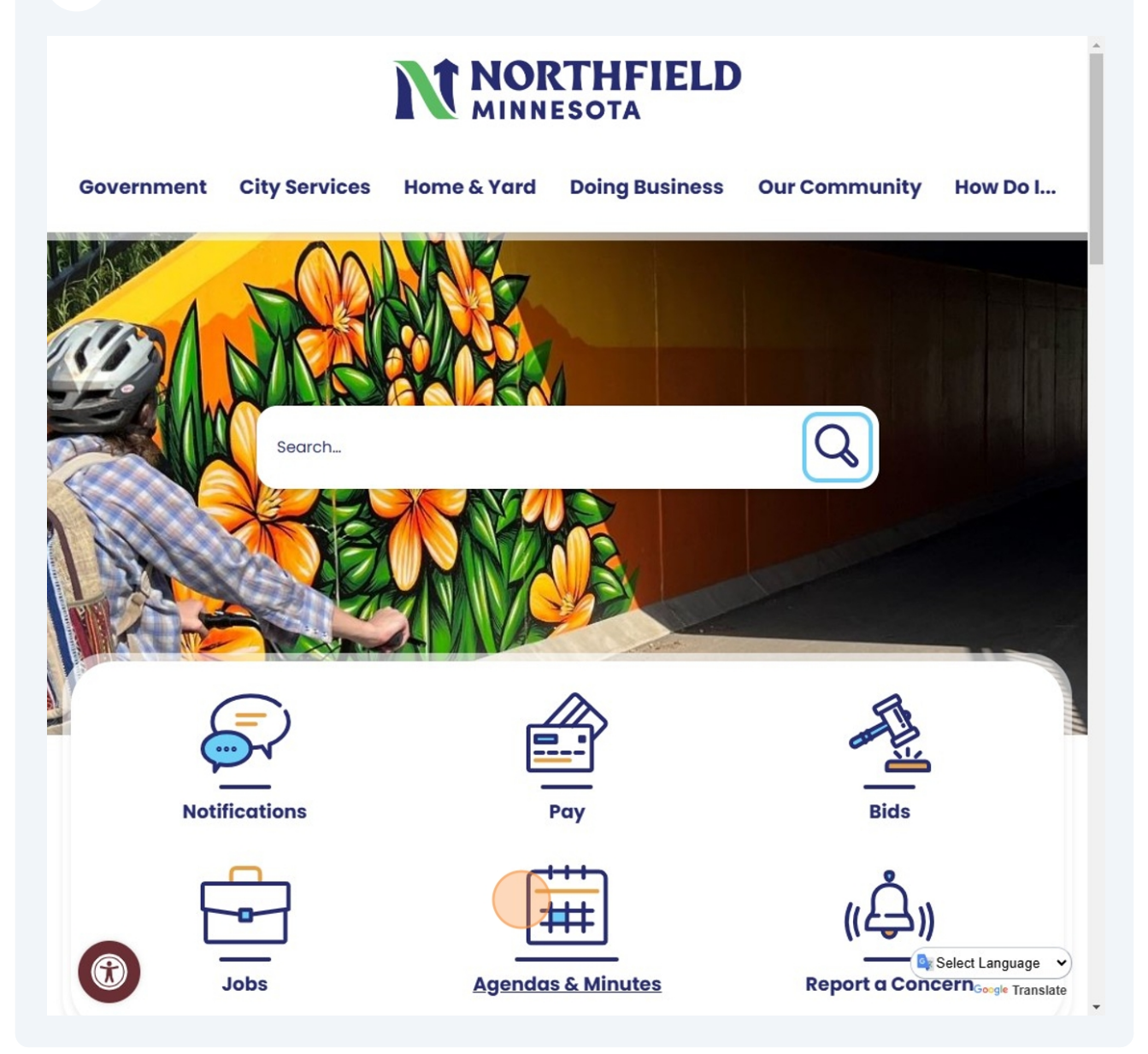

# Find the meeting date your looking and that click on that day. You can either view this in a list or calendar view.

| Email Updates<br>To sign up for email upo<br>please enter your contac<br>*Email Address | lates or to access your subscrib<br>t information below. | er preferences,<br>mit                            |                                   |                         |
|-----------------------------------------------------------------------------------------|----------------------------------------------------------|---------------------------------------------------|-----------------------------------|-------------------------|
| List View Calendar View                                                                 | , 2025                                                   |                                                   | [                                 | Day Week Month Timeline |
| Mon                                                                                     | Tue                                                      | Wed                                               | Thu                               | Fri                     |
| 27<br>Economic Development<br>Authority 6:00 PM                                         | 28                                                       | 29                                                | 30                                | 31                      |
| 3                                                                                       | 4<br>City Council 6:00 PM 3                              | 5<br>Heritage Preservation<br>Commission 6:00 PM  | 6<br>HRA 6:00 PM 31               | 7                       |
| 0                                                                                       | 11<br>City Council 6:00 PM 31<br>Work Session            | 12                                                | 13                                | 14                      |
| 7                                                                                       | 18<br>City Council 6:00 PM 3                             | 19<br>Environmental Quality<br>Commission 6:00 PM | 20<br>Planning Commission 6:00 PM | 21                      |
| 4<br>Economic Development<br>Authority 6:00 PM 💷                                        | 25                                                       | 26<br>Human Rights Commission 6:00<br>PM          | 27                                | 28                      |

3

If your looking for a previous meeting, adjust the filters to show the date your looking for.

| Home Legislation    | N        | ORT<br>NNES<br>rity Council                                                                            | THFIE<br>OTA<br>Departments People             | LD                     |                 |                  |         | <u>Sign In</u> |
|---------------------|----------|----------------------------------------------------------------------------------------------------|------------------------------------------------|------------------------|-----------------|------------------|---------|----------------|
| Details Reports     |          |                                                                                                    |                                                |                        |                 |                  |         |                |
| Body Name:          | City Cou | uncil                                                                                                  |                                                |                        | •               |                  |         |                |
| Туре:               | Primary  | Legislative Body                                                                                       |                                                |                        |                 |                  |         |                |
| Meeting location:   | Council  | Chambers                                                                                               | _                                              |                        |                 |                  |         |                |
| Calendar (3) People | e (7)    | Sponsored Legislation (                                                                                | 0)                                             |                        |                 |                  |         |                |
| List View Calendar  | View     |                                                                                                    |                                                |                        |                 |                  |         |                |
| 3 records Group Ex  | kport D  | ate: Last Month                                                                                        |                                                |                        |                 |                  |         |                |
| Date 👻              | 31       | 2024                                                                                                   | Location                                       | Meeting Details        | Agenda          | Minutes          | Video   | eComment       |
| T                   |          | 2023                                                                                                   | T                                              |                        |                 |                  |         |                |
| 1/21/2025           | 31       | 2022                                                                                                   | Council Chambers                               | <u>Meeting details</u> | 🔁 <u>Agenda</u> | Not available    | Video   | Not available  |
| 1/14/2025           | 31       | 2021                                                                                                   | 2nd Floor Training Room<br><i>Work Session</i> | Meeting details        | 🔁 <u>Agenda</u> | 🕏 <u>Minutes</u> | ♥ Video | Not available  |
| 1/7/2025            | 31       | 2019                                                                                                   | Council Chambers                               | Meeting details        | 🔁 <u>Agenda</u> | 🔁 Minutes        |         | Not available  |
|                     | •        | 2018<br>2017<br>2016<br>2015<br>2014<br>All Years<br>Last Year<br>Last Month<br>Last Week<br>This Year |                                                |                        |                 |                  |         |                |

í

4

Tip! - This is also where you can find the agendas and documents for the Boards & Commission meetings.

5 After clicking the meeting date you will see all the details and information about that meeting. You can click on individual agenda items below or download a PDF of the agenda by clicking the highlighted item.

| Home                                         | egislati      | M<br>on Ca               | INNES<br>City Council       | HFIEL<br>DTA<br>Departments People | .D                                                                          |        |        |                | <u>Sign In</u><br>RSS <mark>⋟</mark> Alerts |
|----------------------------------------------|---------------|--------------------------|-----------------------------|------------------------------------|-----------------------------------------------------------------------------|--------|--------|----------------|---------------------------------------------|
| Please note: thi                             | s mee         | ting's minut             | tes have not been finalized | l yet. Actions taken on legislatio | n and their results are not avai                                            | lable. |        |                |                                             |
| Details<br>Meeting Name:<br>Meeting date/tin | me:           | <u>City Co</u><br>2/4/20 | Duncil<br>125 6:00 PM       | Agenda status:<br>Minutes status:  | Final<br>Draft                                                              |        |        |                |                                             |
| Published agend                              | n:<br>da:     | Counci                   | Chambers                    | Published minutes:                 | Not available                                                               |        |        |                |                                             |
| Meeting video:                               |               | Not av                   | ailable                     | eComment:                          | eComment                                                                    |        |        |                |                                             |
| Attachments:<br>Meeting Items<br>14 records  | (14)<br>Group | Export                   | Show: Legislation only      |                                    |                                                                             |        |        |                |                                             |
| File #                                       | Ver.          | Agenda #                 | Name                        | Туре                               | Title                                                                       | Action | Result | Action Details | Video                                       |
| 25-070                                       | 1             | 1.                       |                             | Presentation                       | Presentation by FiftyNorth<br>Related to Service Delivery<br>in Northfield. |        |        | Not available  | Not available                               |
| <u>25-071</u>                                | 1             | 2.                       |                             | Minutes                            | Consider Approval of<br>January 21, 2025 City<br>Council Meeting Minutes.   |        |        | Not available  | Not available                               |
| <u>25-072</u>                                | 1             | 3.                       |                             | Motion                             | Consider Approving<br>Disbursements totaling<br>\$1,763,547.39              |        |        | Not available  | Not available                               |
| <u>25-073</u>                                | 1             | 4.                       |                             | Motion                             | Consider Approval of<br>Mayoral Board and<br>Commission<br>Appointments.    |        |        | Not available  | Not available                               |
| Res 2025-014                                 | 1             | 5.                       |                             | Resolution                         | Consider Accepting Bids                                                     |        |        | Not available  | Not available                               |

**6** If you want to watch the meeting live or the recording, click the highlighted item.

| Home                                         | egislati      | M<br>on Ca               | INNES<br>INNES             | THFIEL<br>OTA<br>Departments People | .D                                                                          |        |        | 6              | Sign In<br>RSS > Alerts |
|----------------------------------------------|---------------|--------------------------|----------------------------|-------------------------------------|-----------------------------------------------------------------------------|--------|--------|----------------|-------------------------|
| Please note: thi                             | is mee        | ting's minu              | tes have not been finalize | d yet. Actions taken on legislatio  | n and their results are not avai                                            | lable. |        |                |                         |
| Details<br>Meeting Name:<br>Meeting date/tin | me:           | <u>City Co</u><br>2/4/20 | Duncil<br>125 6:00 PM      | Agenda status:<br>Minutes status:   | Final<br>Draft                                                              |        |        |                |                         |
| Published ageno                              | da:           | Not av                   | enda<br>ailable            | Published minutes:                  | Not available                                                               |        |        |                |                         |
| Attachments:<br>Meeting Items<br>14 records  | (14)<br>Group | Export                   | Show: Legislation only     |                                     |                                                                             |        |        |                |                         |
| File #                                       | Ver.          | Agenda #                 | Name                       | Туре                                | Title                                                                       | Action | Result | Action Details | Video                   |
| 25-070                                       | 1             | 1.                       |                            | Presentation                        | Presentation by FiftyNorth<br>Related to Service Delivery<br>in Northfield. |        |        | Not available  | Not available           |
| <u>25-071</u>                                | 1             | 2.                       |                            | Minutes                             | Consider Approval of<br>January 21, 2025 City<br>Council Meeting Minutes.   |        |        | Not available  | Not available           |
| 25-072                                       | 1             | 3.                       |                            | Motion                              | Consider Approving<br>Disbursements totaling<br>\$1,763,547.39              |        |        | Not available  | Not available           |
| 25-073                                       | 1             | 4.                       |                            | Motion                              | Consider Approval of<br>Mayoral Board and<br>Commission<br>Appointments.    |        |        | Not available  | Not available           |
| Res. 2025-014                                | 1             | 5.                       |                            | Resolution                          | Consider Accepting Bids<br>and Awarding Contract -                          |        |        | Not available  | Not available           |

Alert! - Recordings of City Council meetings are posted the following morning.

7 To leave an "eComment" click the highlighted button and then complete the

| Home                                                  | <b>t</b>      | M<br>on Ca               | INNES<br>City Council     | THFIEL<br>OTA<br>Departments People | .D                                                                          |        |        |                | <u>Sign Ir</u><br>RSS) <mark>&gt;</mark> Alerts |
|-------------------------------------------------------|---------------|--------------------------|---------------------------|-------------------------------------|-----------------------------------------------------------------------------|--------|--------|----------------|-------------------------------------------------|
| Please note: this                                     | s meet        | ting's minut             | tes have not been finaliz | ed yet. Actions taken on legislatio | n and their results are not avai                                            | lable. |        |                |                                                 |
| Details<br>Meeting Name:<br>Meeting date/tin          | ne:           | <u>City Co</u><br>2/4/20 | 25 6:00 PM                | Agenda status:<br>Minutes status:   | Final<br>Draft                                                              |        |        |                |                                                 |
| veeting location<br>Published agend<br>Meeting video: | n:<br>da:     | Not av                   | enda<br>ailable           | Published minutes:<br>eComment:     | Not available<br>eComment                                                   |        |        |                |                                                 |
| Attachments:<br>Meeting Items<br>14 records           | (14)<br>Group | Export                   | Show: Legislation only    |                                     |                                                                             |        |        |                |                                                 |
| File #                                                | Ver.          | Agenda #                 | Name                      | Туре                                | Title                                                                       | Action | Result | Action Details | Video                                           |
| 25-070                                                | 1             | 1.                       |                           | Presentation                        | Presentation by FiftyNorth<br>Related to Service Delivery<br>in Northfield. |        |        | Not available  | Not available                                   |
| <u>25-071</u>                                         | 1             | 2.                       |                           | Minutes                             | Consider Approval of<br>January 21, 2025 City<br>Council Meeting Minutes.   |        |        | Not available  | Not available                                   |
| 25-072                                                | 1             | 3.                       |                           | Motion                              | Consider Approving<br>Disbursements totaling<br>\$1,763,547.39              |        |        | Not available  | Not available                                   |
| <u>25-073</u>                                         | 1             | 4.                       |                           | Motion                              | Consider Approval of<br>Mayoral Board and<br>Commission<br>Appointments.    |        |        | Not available  | Not available                                   |
| Res. 2025-014                                         | 1             | 5.                       |                           | Resolution                          | Consider Accepting Bids<br>and Awarding Contract -                          |        |        | Not available  | Not available                                   |

### Sign Up To Have The Agenda's Emailed To You

If you would like to have the agenda's automatically emailed to you when they are posted, complete the following steps.

8 Navigate to <u>https://www.northfieldmn.gov/</u>

(i)

**9** Click on the "notifications" button in the middle of the homepage.

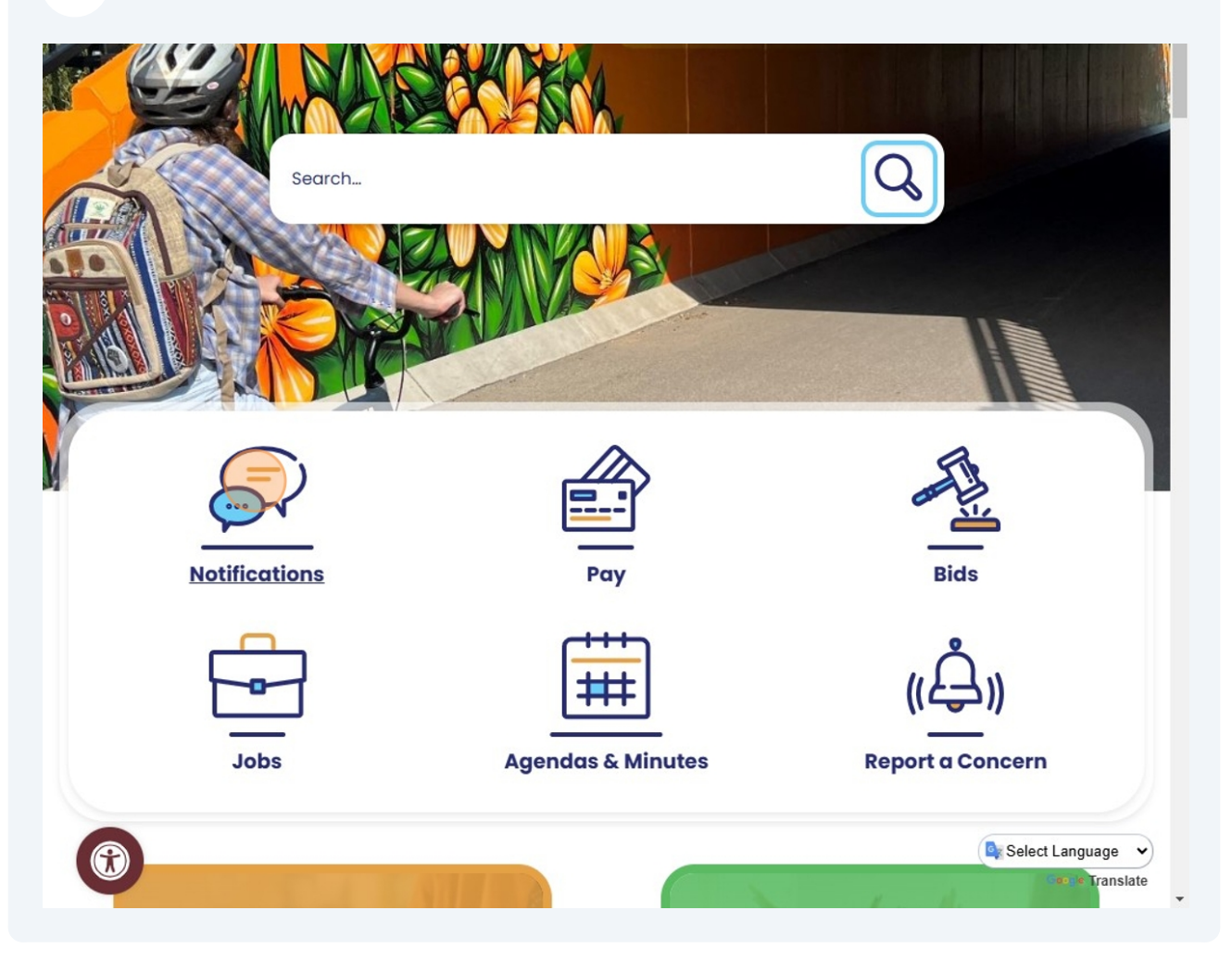

### Then input your email into the highlighted bar

| Contact the                                                      | Home - Notify Me                                                                                                    | •A                                                                                                    | A-    |
|------------------------------------------------------------------|----------------------------------------------------------------------------------------------------|----------------------------------------------------------------------------------------------------|-------|
| Webmaster                                                        | Notify Me<br>1. Type your email address in the box and select <b>S</b><br>2. If you want to receive text messages enter your                                                               | ign In.<br>phone number and select Save.                                                                                                    |       |
| portal                                                           | 3. To subscribe or unsubscribe click 🕮 and/or 🗎<br>DISCLAIMER: Data used to set up a user account                                                                                          | next to the lists to which you wish to subscribe/unsubscribe.<br>on the city of Northfield website is not shared or sold to anyone.                                                                                                    |       |
| Employee<br>Portal                                               | Please sign in to subscrib<br>manage your subscription                                                                                                    | pe, unsubscribe, or<br>ons                                                                                                    |       |
| Construction &<br>Development                                    | Email Address                                                                                                    |                                                                                                    |       |
| Projecte                                                         |                                                                                                    |                                                                                                    |       |
| FIOJECIS                                                         | Notify Me Sign In                                                                                                    |                                                                                                    |       |
| Employment                                                       | Notify Me Sign In  Votify Me                                                                                                    |                                                                                                    |       |
| Employment<br>Bids & Request<br>For Proposals                    | Notify Me Sign In<br>▼ Notify Me<br>METHO_LIST NAME<br>D                                                                                                    | DESCRIPTION                                                                                                    |       |
| Employment<br>Bids & Request<br>For Proposals<br>Staff Directory | Notify Me Sign In                                                                                                    | DESCRIPTION<br>Receive agendas and packets for Arts and Culture<br>Commission (ACC) meetings.                                                                                                    | e     |
| Employment<br>Bids & Request<br>For Proposals<br>Staff Directory | Notify Me Sign In  V Notify Me  METHO LIST NAME D  Boards and commis- sions: Arts and Culture Boards and commis- sions: Charter                                                            | DESCRIPTION<br>Receive agendas and packets for Arts and Culture<br>Commission (ACC) meetings.<br>Receive agendas and packets for the Charter<br>Commission meetings.                                                                                                    | Ð     |
| Employment<br>Bids & Request<br>For Proposals<br>Staff Directory | Notify Me Sign In  V Notify Me  METHO LIST NAME D  Boards and commis- sions: Arts and Culture  Boards and commis- sions: Charter  Boards and commis- sions: Economic Development Authority | DESCRIPTION         Receive agendas and packets for Arts and Culture         Commission (ACC) meetings.         Receive agendas and packets for the Charter         Commission meetings.         Receive agendas and packets for Northfield         Economic Development Authority (EDA) meetings | ə<br> |

### Click "Notify Me Sign In"

| Portal                          | Please sign in to subscribe, unsubscribe, or<br>manage your subscriptions |                                                                                                |  |  |  |  |
|---------------------------------|---------------------------------------------------------------------------|------------------------------------------------------------------------------------------------|--|--|--|--|
| Construction &                  | Email Address                                                             |                                                                                                |  |  |  |  |
| Development                     | Logan@kymnradio.net                                                       |                                                                                                |  |  |  |  |
| Projects                        | Notify Me Sign In                                                         |                                                                                                |  |  |  |  |
| Employment                      |                                                                           |                                                                                                |  |  |  |  |
|                                 | ▼ Notify Me                                                               |                                                                                                |  |  |  |  |
| Bids & Request<br>For Proposals | METHO LIST NAME<br>D                                                      | DESCRIPTION                                                                                    |  |  |  |  |
| Staff Directory                 | Boards and commis-<br>sions: Arts and Culture                             | Receive agendas and packets for Arts and Culture Commission (ACC) meetings.                    |  |  |  |  |
|                                 | Boards and commis-<br>sions: Charter                                      | Receive agendas and packets for the Charter<br>Commission meetings.                            |  |  |  |  |
|                                 | Boards and commis-<br>sions: Economic<br>Development Authority            | Receive agendas and packets for Northfield<br>Economic Development Authority (EDA) meetings.   |  |  |  |  |
|                                 | Boards and commis-<br>sions: Environmental<br>Quality                     | Receive agendas and packets for Environmental<br>Quality Commission (EQC) meetings.            |  |  |  |  |
|                                 | Boards and commis-<br>sions: Heritage<br>Preservation                     | Receive agendas and packets for the Heritage<br>Preservation Commission (HPC).                 |  |  |  |  |
|                                 | Boards and commis-<br>sions: Housing and<br>Redevelopment<br>Authority    | Receive agendas and packets for Northfield Housing and Redevelopment Authority (HRA) meetings. |  |  |  |  |
|                                 | Boards and commis-                                                        | Receive agendas and packets for the Human Pights                                               |  |  |  |  |

## 12 Select how you would prefer to receive the notifications. You can have them emailed to your and/or texted to you.

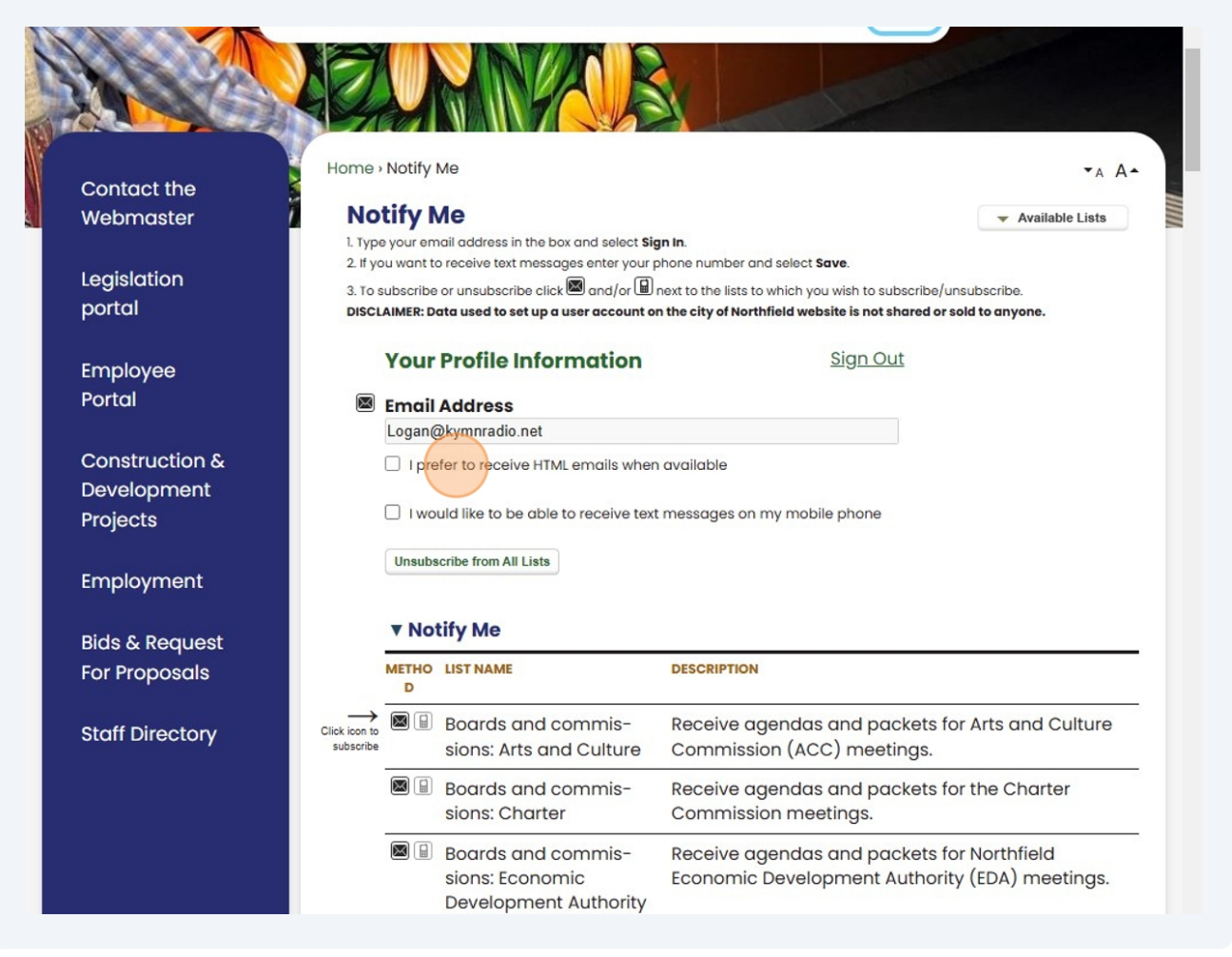

**13** Score through the list of different options and find the meeting or project you are interested in. Then click the small mail icon.

| Boards and commis<br>sions: Heritage<br>Preservation                  | <ul> <li>Receive agendas and packets for the Heritage</li> <li>Preservation Commission (HPC).</li> </ul>                                                                                                    |
|-----------------------------------------------------------------------|----------------------------------------------------------------------------------------------------|
| Boards and commis<br>sions: Housing and<br>Redevelopment<br>Authority | <ul> <li>Receive agendas and packets for Northfield Housing<br/>and Redevelopment Authority (HRA) meetings.</li> </ul>                                                                                                    |
| Boards and commis<br>sions: Human Rights                              | <ul> <li>Receive agendas and packets for the Human Rights</li> <li>Commission (HRC).</li> </ul>                                                                                                    |
| Boards and commis<br>sions: Library                                   | <ul> <li>Receive agenda, minutes, reports and attachments<br/>for items related to Library Board meetings.</li> </ul>                                                                                                    |
| Boards and commis<br>sions: Parks and<br>Recreation Advisory          | <ul> <li>Receive agendas and packets for Parks and<br/>Recreation Advisory Board (PRAB) meetings.</li> </ul>                                                                                                    |
| Boards and commis<br>sions: Planning/Zoni                             | <ul> <li>Receive agendas and packets for the Planning</li> <li>Commission and the Zoning Board of Appeals<br/>(PC/ZBA) meetings.</li> </ul>                                                                                                    |
| City Council                                                          | Receive notification of agendas, packets and addi-<br>tional information for City Council meetings.<br>Agendas and packets are sent out on Thursday be-<br>fore a Council meeting. Additional information may<br>be sent out on Monday before a Council meeting or<br>the day of the Council meeting.                                     |
| Comprehensive Pla                                                     | A Comprehensive Plan is a guidebook for the city<br>looking 20 years into the future. The City of Northfield<br>is in the process of updating its Comprehensive Plan<br>with opportunities to participate throughout 2023<br>and 2024. Lend your voice to the future of housing,<br>transportation, parks, open space, jc Select Language |
|                                                                       | Google Translat<br>Coogle Translat<br>Deceive the durarterly newsletter on economic devel-                                                                                                    |

Tip! - You can sign up for meeting documents from all of the Boards & Commissions, different construction projects, city events, and more.

í

12

#### 14 Then click "ok"

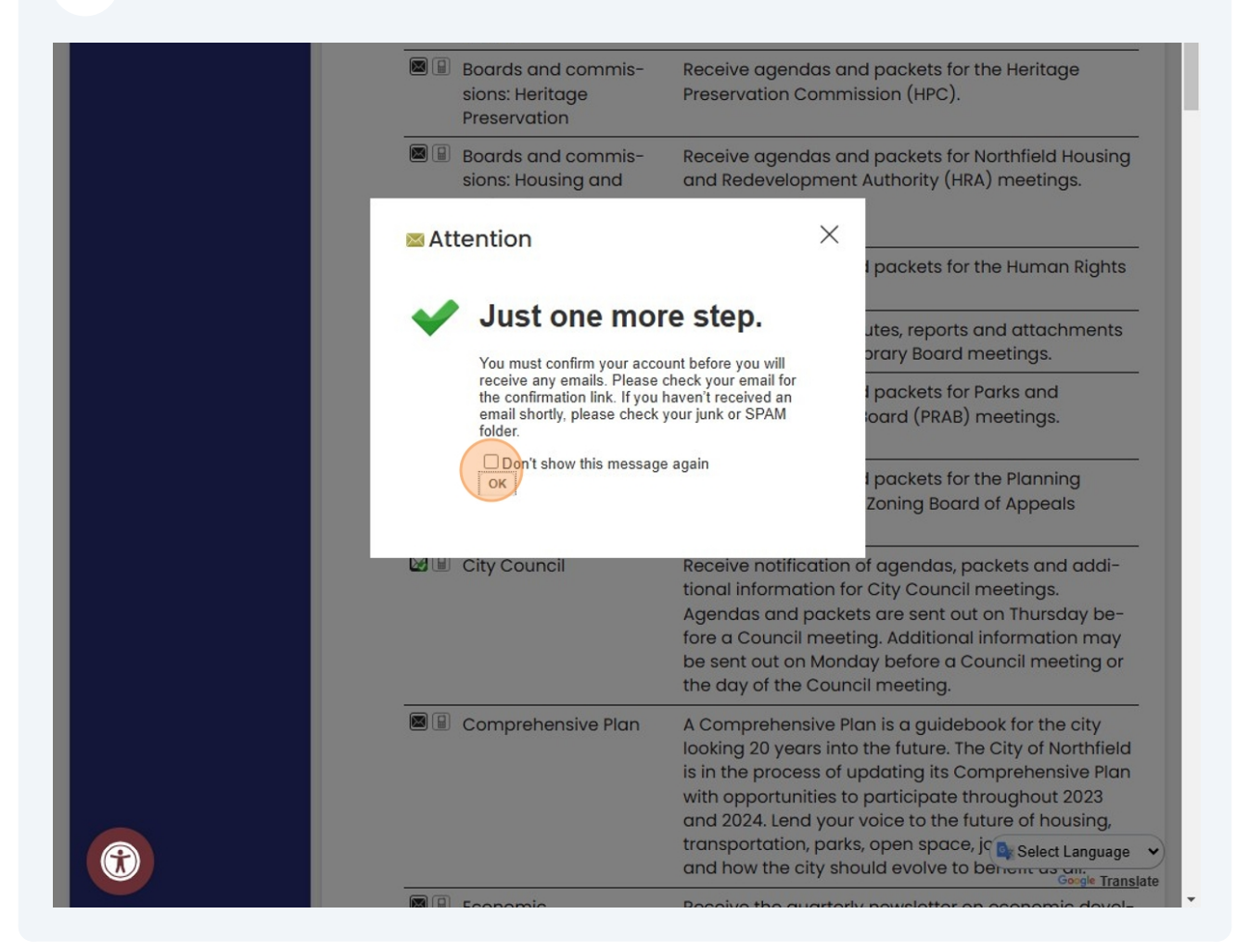

### Find Additional Information About the Council

 ${
m (i)}$  Here are a few more helpful pieces of information about the City Council

15 Navigate to <u>https://www.northfieldmn.gov/</u>

![](_page_13_Picture_1.jpeg)

## Supplemental Memo's will be posted here, typical the afternoon before the council meeting.

![](_page_14_Picture_1.jpeg)

## **18** Learn more about commenting at a City Council meeting by clicking the highlighted button.

![](_page_15_Picture_1.jpeg)

#### **19** Learn more about presenting at Council meetings by clicking the following button

![](_page_16_Picture_1.jpeg)